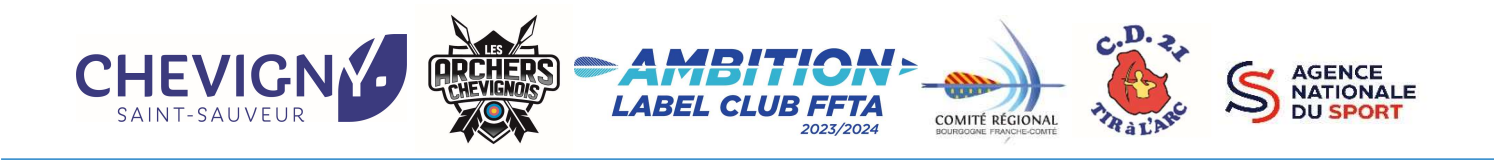

# **Didacticiel inscription – Club Les Archers Chevignois**

# Stage Perfectionnement avec un cadre DE

# Saison 2024

Pour vous aider dans votre inscription, voici une notice d'explication pour réserver vos séances pour le stage Perfectionnement avec un cadre DE pour la saison 2024.

Pour rappel :

Les Archers Chevignois vous propose pour la saison 2024 des séances de perfectionnement encadrées par un Cadre Technique Professionnel diplômé DE (Camille DUFOUR).

## <u>Lieu</u> :

Gymnase des Iris - 10 Rue des Myosotis - 21800 Chevigny Saint Sauveur

# Séances ouvertes aux archers pratiquants (à jour de la licence 2024 dès la 1<sup>ère</sup> séance)

<u>2 groupes de niveau</u> : (1 seule participation par journée – Matin ou Après-midi)

Séance Matin de 9h à 12h30 - Groupe 1 (limité à 12 archers) :

Perfectionnement loisirs et compétiteurs

Séance Après-midi de 13h30 à 17h - Groupe 2 (limité à 8 archers) :

Compétiteurs confirmés

#### Calendrier (sous réserve de modification) :

- Séance 1 : Dimanche 24 septembre 2023
- Séance 2 : Dimanche 22 octobre 2023
- Séance 3 : Dimanche 19 novembre 2023
- Séance 4 : Dimanche 21 janvier 2024
- Séance 5 : Dimanche 04 février 2024

# Tarifs : (Adhérents Club Extérieur)

1 séance à l'unité = 20€ la séance (1 séance = 20€ / 2 séances = 40€ / 3 séances = 60€)

4 séances = 75€

5 séances = 80€

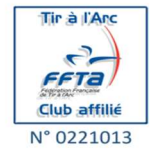

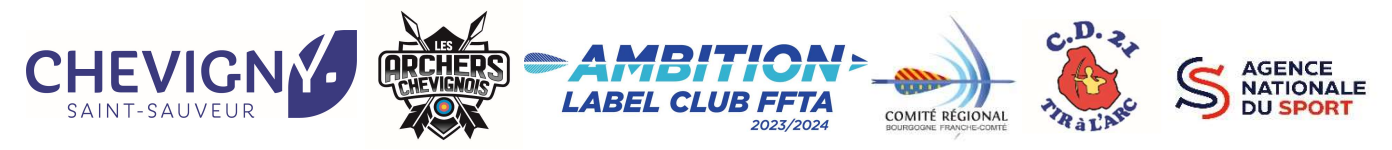

#### Les réservations et règlement des séances se font sur le site HelloAsso avec le lien ci-dessous :

https://www.helloasso.com/associations/les-archers-chevignois/evenements/stage-perfectionnementavec-de-a-chevigny-club-exterieur

#### Ensuite, laissez-vous guider à chaque page...

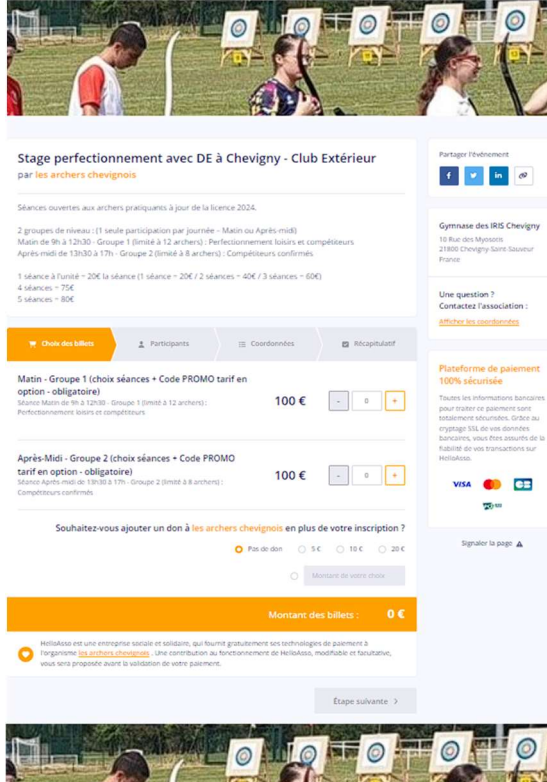

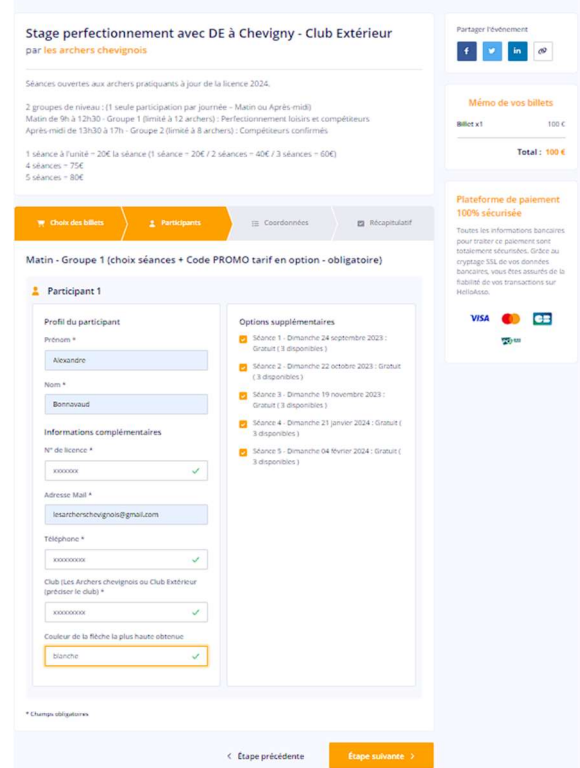

# Page 1 : Choix des billets

Choix du niveau

#### Matin – Groupe 1

Perfectionnement loisirs et compétiteurs

## Après-midi – Groupe 2

Compétiteurs confirmés

Le tarif indiqué est à 100€.

Choisissez la quantité 1, le choix des séances se fera à l'étape suivante.

Le choix du nombre de séance correspondra à un code PROMO gui vous donnera le bon tarif final (voir page 4 - étape 1 : Récapitulatif).

## Page 2 : Participants

#### Profil du participant et choix des séances

Vous devrez indiquer vos :

Prénom / Nom / N° de licence / Adresse mail / Téléphone / Club / Dernière flèche obtenue pour le Groupe 1.

Puis vous sélectionnez les séances auxquelles vous souhaitez participer :

Séance 1 : Dimanche 24 septembre 2023

Séance 2 : Dimanche 22 octobre 2023

Séance 3 : Dimanche 19 novembre 2023

Séance 4 : Dimanche 21 janvier 2024

Séance 5 : Dimanche 04 février 2024

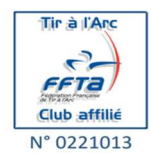

Les Archers Chevignois – Chez M. Alexandre BONNAVAUD – 4 rue Georges DUHAMEL – 21600 LONGVIC lesarcherschevignois@gmail.com - 06 87 09 63 55 SIREN 831991427

Pensez à la planète, imprimez ce papier que si nécessaire

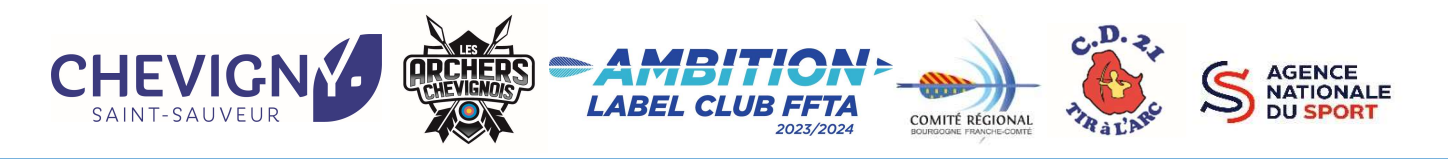

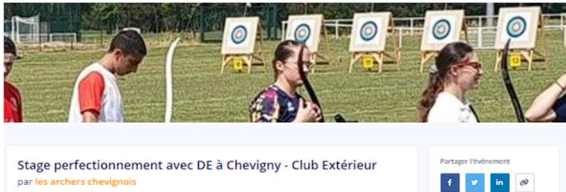

Page 3 : Coordonnées Informations de paiement Indiquez vos nom, prénom, mail

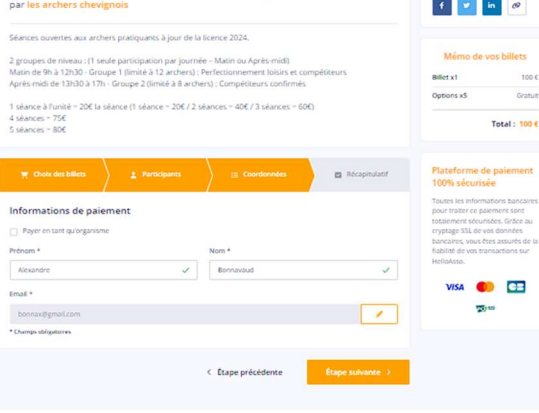

<image><section-header><section-header><form><section-header><form><section-header><form><form>

# Page 4 – étape 1 : Récapitulatif

#### Billets et options

C'est sur cette page que vous allez pouvoir indiquer le code PROMO selon le nombre de séance que vous avez choisi.

Dans la case « Avez-vous un code promo ? », renseignez le code correspondant puis cliquez sur Ajouter :

| Nombre de séance | CODE<br>PROMO | Tarif total<br>des<br>séances |
|------------------|---------------|-------------------------------|
| 1                | 1SEANCE       | 20€                           |
| 2                | 2SEANCES      | 40 €                          |
| 3                | 3SEANCES      | 60 €                          |
| 4                | 4SEANCES      | 75€                           |
| 5                | 5SEANCES      | 80 €                          |

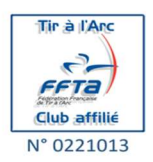

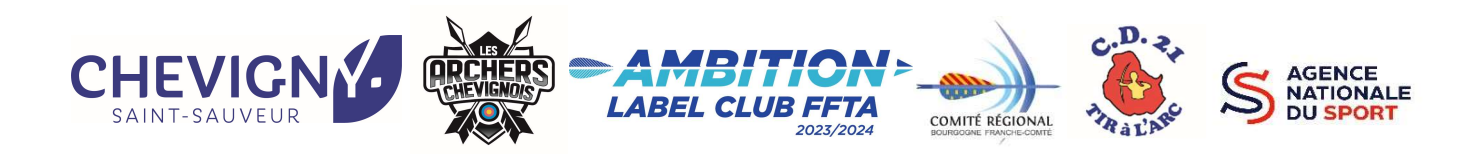

CI

| Thoix des billets                                                                                                    | s 👌 🚊 Coordonnée                             | s 🔪 🖬 Réca     | apitulatif                                        |
|----------------------------------------------------------------------------------------------------|----------------------------------------------|----------------|---------------------------------------------------|
| Ré                                                                                                    | ecapitulatif                                 |                |                                                   |
| illets et options                                                                                                    |                                              |                |                                                   |
| Iexandre Bonnavaud<br>Iatin - Groupe 1 (choix teances + Code PP<br>Sance 1 - Oimanche 24 septembre 2023<br>Séance 2 - Oimanche 23 cotobre 2023<br>Séance 3 - Oimanche 23 cotobre 2023<br>Séance 4 - Oimanche 24 janvier 2024<br>Séance 5 - Dimanche 04 février 2024 | የOMO tarif en option - obli                  | gatoire)       | 100 €<br>Gratuit<br>Gratuit<br>Gratuit<br>Gratuit |
| Eduction<br>SEANCES 🥜                                                                                                    |                                              |                | -20€                                              |
| e contribution au fonctionnement de He<br>quoi ? - <u>Modifier</u>                                                                                                    | elloAsso                                     |                | 0€                                                |
| J'accepte les <u>Conditions Générales d'Utilisation</u> d<br>Dhamps obligatoires                                                                                                    | u service et j'al lu la <u>charte de con</u> | fidentialité * |                                                   |
|                                                                                                    |                                              |                | 80 €                                              |
|                                                                                                    |                                              |                |                                                   |

# Page 4 – étape 2 : Récapitulatif

#### Votre contribution au fonctionnement de HelloAsso

Une fois le code PROMO ajouté, le bon tarif est indiqué.

Le site HelloAsso vous propose ensuite de faire un don. Si vous ne souhaitez pas faire de don, il suffit de cliquer sur « Modifier » (en orange) dans la partie « Votre contribution au fonctionnement de HelloAsso ».

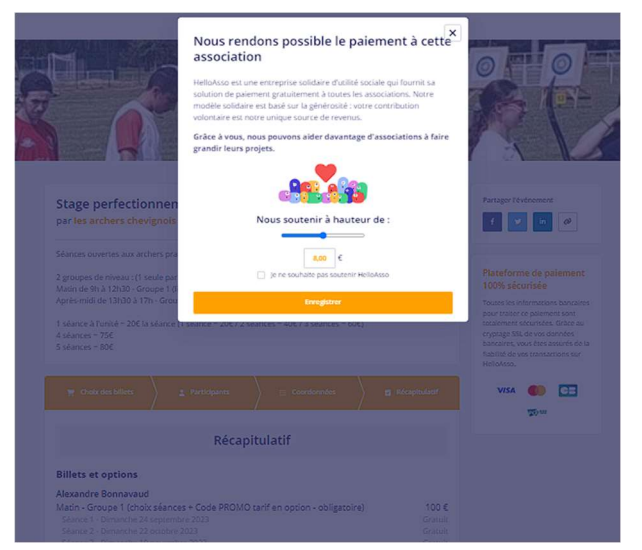

Vous pourrez ensuite modifier le montant selon si vous souhaitez faire un don ou non. (voir page suivante).

Si vous ne souhaitez pas faire de don, cocher la case « Je ne souhaite pas soutenir HelloAsso ».

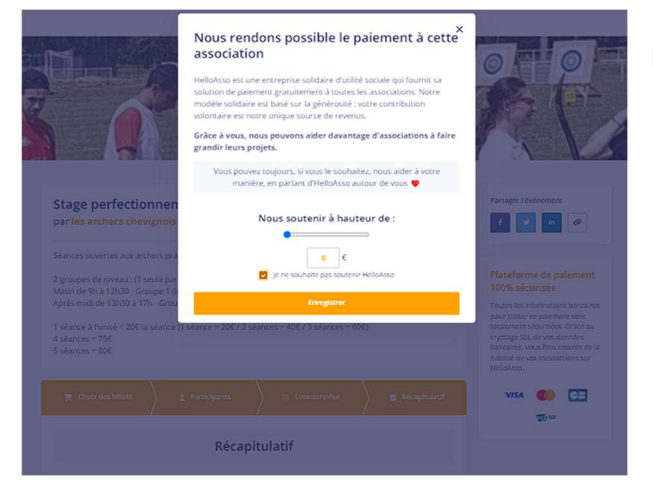

Puis enregistrez.

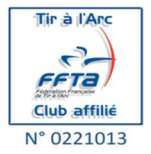

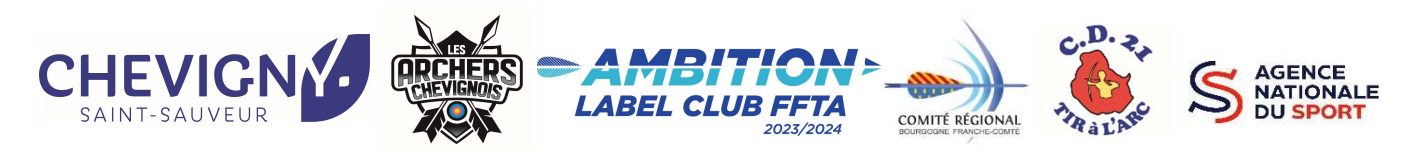

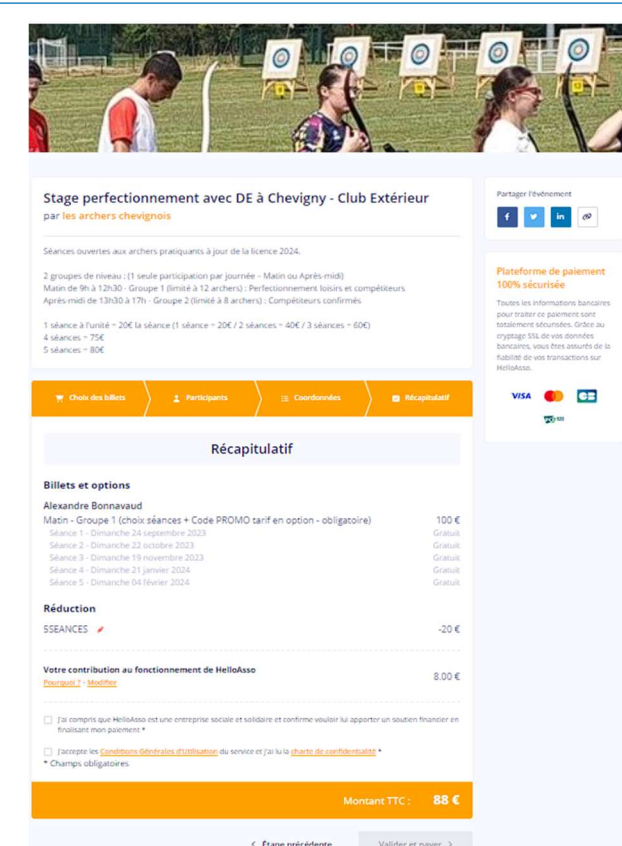

# Page 4 – étape 3 : Récapitulatif

## Tarif final

Après avoir validé la partie « Don HelloAsso », le tarif final est mis à jour selon le nombre de séances que vous aurez choisi.

## Page 4 – étape 4 : Récapitulatif

#### Validez et payez

Vous devrez valider les Conditions générales d'utilisation puis cliquer sur « Valider et payer ».

| Informations de paiement                                                                                                    | VISA 🌒 🖽                                    | Montant total à payer : 806<br>dont contribution à HelloAsso : 00                                                                                                    |  |
|----------------------------------------------------------------------------------------------------|---------------------------------------------|----------------------------------------------------------------------------------------------------|--|
| Veuillez saisir les informations de la carte.<br>Numéro de carte*                                                                                           | Date d'expiration*                          |                                                                                                    |  |
| 1234 1234 1234 1234                                                                                                    | MM/AA                                       | Plateforme de paiement 100%<br>sécurisée                                                                                                    |  |
| Cryptogramme visuel*  CVC Stein vetre dabissement bancaire, visus pource fore daukhensfication de vetre banque avant la validation d valenamos baligatories | redirigé vers la page<br>le votre palement. | Toutes les informations bancaires<br>pour traiter de paiement sont<br>totalement sécurisées. Grâce au<br>cryptage SSL de vois données<br>bancaires, vous étes assurés de la<br>fiabilité de vois transactions sur<br>HeltoAsso. |  |
|                                                                                                    |                                             | VISA 🗾 🖽 😰 🕬                                                                                                    |  |
| Payer 806                                                                                                    |                                             | VISA 🌓 🖽 🕬                                                                                                    |  |

🔘 helloasso

Nous vous confirmerons vos inscriptions définitives.

#### Page 5 : Paiement

Complétez les informations demandées pour le paiement.

Merci et à bientôt. Alexandre BONNAVAUD

Président des Archers Chevignois

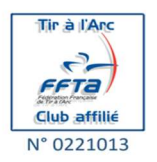